## **PaymentWorks – Edit and Add Bank Accounts**

The "Company Profile" is where you can manage your individual bank information or the business entity's bank information.

Access the PaymentWorks site at <u>https://www.paymentworks.com/accounts/login/</u> and login using your credentials.

1. From the Home page, click on the initials on the top right, then select "**Company Profile**".

|             |                    |   |             | 2.           | Click on "Bank A | ccounts" from the | menu on the left.          |                |             |                                                            |    |
|-------------|--------------------|---|-------------|--------------|------------------|-------------------|----------------------------|----------------|-------------|------------------------------------------------------------|----|
| Pay         | mentW <b>o</b> rks |   |             |              |                  |                   |                            |                |             |                                                            |    |
| A           | Home               | 9 | Home        |              |                  |                   |                            |                | θ           | Company Profile                                            |    |
| -17.        | Customers          |   | Customer    |              |                  |                   |                            |                | - <b>\$</b> | Manage Account                                             |    |
| E           | Invoices           |   | View your c | Pavme        | ntW6rk           | S                 |                            |                |             | Holp                                                       | 62 |
| Remittances |                    |   | Customer    |              |                  |                   |                            |                |             | Contact                                                    |    |
| Ē           | News               |   | The Univers | A Home       | Connect          | Invoices          | News Updates               | ected          | . 0         | Privacy                                                    | ß  |
| $\geq$      | Messages           |   |             | Marketing In | formation >      | The follow        | ving public information is | Rows per page: | 5 - T       | Terms and Conditions<br>otal Rows: 1 < ><br>Go to Customer | rs |
|             |                    |   |             | Business De  | itails           | Company           | Name (DBA):                |                |             |                                                            |    |
|             |                    |   |             | Tax Forms    |                  | Corporate         | Address:                   |                |             |                                                            |    |
|             |                    |   |             | Remittance A | Addresses        | Telephone         | );                         |                |             |                                                            |    |
|             |                    |   | (2          | Bank Accour  | nts              | Primary A         | ccount e-Mail:             |                |             |                                                            |    |
|             |                    |   |             |              |                  | Website U         | IRL:                       |                |             |                                                            |    |

## PaymentWorks – Edit Bank Account

- 3. Click on "Edit" (pencil icon) and select the bank account you would like to change.
- 4. Under "Associated Remittance Addresses", you will see all your active remittance addresses. Clicking the checkbox next to an address will associate the bank account with that address.

| NAME ON ACCOUNT | ACCOUNT NUMBER                                                         | EDIT                  | DELETE   | Address 1                               |
|-----------------|------------------------------------------------------------------------|-----------------------|----------|-----------------------------------------|
|                 |                                                                        | 3 Add A               | × ccount | 440 Smith Street<br>Middletown, CT 6457 |
|                 | Country:                                                               | United States of Amer | ica      | •                                       |
|                 | Street:                                                                | 23 Doe Road           |          |                                         |
|                 |                                                                        |                       |          |                                         |
|                 | City:                                                                  | Milwaukee             |          |                                         |
|                 | Zin/Postal Code:                                                       | Wisconsin             |          | Modify any information related          |
|                 | Zipi Osta Odd.                                                         | 55201                 |          | you selected.                           |
|                 | ABA Routing Number:<br>9-digit number at the bottom left<br>of a check | 000012345             |          | Don't lorget to save!                   |
|                 | Swift Code:                                                            |                       |          |                                         |
|                 | e-Mail for ACH Details:                                                | sid.mon@gmail.com     |          |                                         |

## PaymentWorks - Add Bank Account

1. Click "Add Account" then follow the prompts on each page to Add Account Information.

 Upload a Bank Validation File on page 3 (must be in PDF, JPEG, or PNG format). The validation file should contain the Name on Account, the Account Number, the Bank Name, as well as the Bank Routing Number. Please upload a voided check, voided deposit slip, bank statement or bank letter with all the requested information.

\*\*<u>Note</u>: Non-US vendors or Individuals may leave the "Routing Number" field blank **if** International Payment-Wire is selected.

| iness Details      | NAME ON ACCOUNT       |            | ACCOUNT NUMBER                                                                              |          | EDIT DE  | ELETE                                                                                                    |                      |
|--------------------|-----------------------|------------|---------------------------------------------------------------------------------------------|----------|----------|----------------------------------------------------------------------------------------------------|----------------------|
| Forms              |                       | ******     |                                                                                             | [show]   | 1        |                                                                                                    |                      |
| nittance Addresses | A Home O Connect      | ▲ Invoices | 📥 News Updates                                                                              | ⊠ Messag | Add Acco | Remittances                                                                                                    |                      |
| Accounts >         | Marketing Information |            | dd Account Informat                                                                         | ion      |          |                                                                                                    |                      |
|                    | Business Details      | Ba         | ink Account Validation:                                                                     |          |          |                                                                                                    | $\sim$               |
|                    | Tax Forms             | On         | ne of the following:<br>Letter on company letterhead<br>Voided check<br>Voided deposit slip |          | Selec    | t a 🎇 PDF or image file:                                                                                                  | 2                    |
|                    | Remittance Addresses  | 2          | Letter from your bank<br>Copy of a bank account staten                                      | ient     | Clic     | ok Browse to upload a Bank Validation File                                                                                | Brow                 |
|                    | Bank Accounts         | Ac         | ccept Authorization for bank                                                                | deposit  |          |                                                                                                    |                      |
|                    |                       | Au         | ithorization:                                                                               |          | L C      | Customers using PaymentWorks and the financial institution<br>therein are authorized to automatically deposit monies to m | n named<br>y account |

## **Continued – Add Bank Account**

3. Select and check the correct Remittance Address to link to the bank account then click "Confirm".

\*\*<u>Note</u>: The new bank account will not be properly submitted until it is associated with the Remittance Address being used by your customer.

| Add Account | Information                                                                          | (4 of 4) |
|-------------|--------------------------------------------------------------------------------------|----------|
|             | Associate at least one of the following remittance addresses with this bank account: |          |
|             | 3 Remittance Address<br>6325 Desert Rain<br>Roswell, NM 86001                        |          |
|             | Connected to another bank account:<br>Wells Fargo                                    |          |
|             | Cancel Previous Confirm                                                              |          |

4. On the last page, please review the information you entered and click "Save".

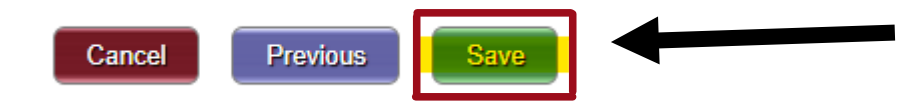

\*\*<u>Note</u>: Each customer associated with the selected remittance address will receive your new bank account as a vendor update request. It will then be reviewed for approval.